# SAP ARIBA

Como Participar no RFQ

engie

# SAP Ariba

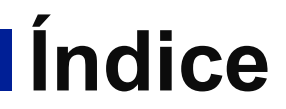

Participar no RFP

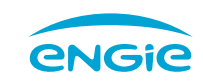

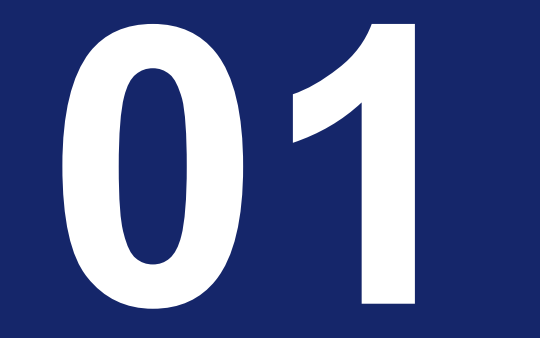

## Participar no RFP

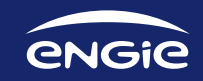

### **1.Participar no RFP** 1.1. Login no Ariba Network

**1.** Para aceder ao evento de negociação, além do e-mail de convite, pode fazer login em supplier.ariba.com com as sua credenciais de acesso à Ariba Network.

**2**. Para mais informações sobre como registar-se ou aceder como fornecedor no Ariba Network, por favor consulte o Manual do Fornecedor Engie

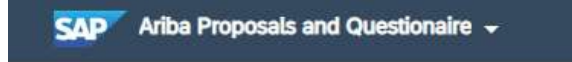

SAP Ariba M

Acesso do fornecedor

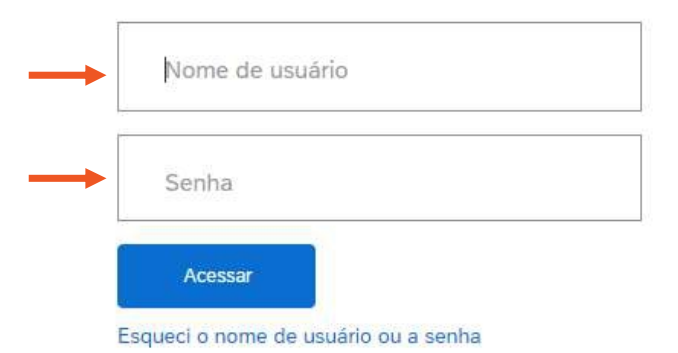

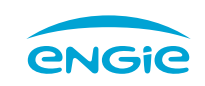

## **1.Participar no RFP** 1.2. Termos e Condições Gerais

**2.** Após entrar com as suas credenciais,

**2.1** Poderá ver o tempo restante para o evento acabar no canto superior direito

**3.** Deverá carregar em "**Revisar Pré-Requisitos**" e ler os Termos e Condições Gerais

| Detalhes do<br>evento                                     | 🗁 Doc444804919 - teste Z                                                                                                    | Tempo Restante p<br>apresentação de p                                                                                                    | ara a<br>proposta para o evel                                                       | nto 9 4 di                                                                           | o restante<br>as 22:22:00       |
|-----------------------------------------------------------|----------------------------------------------------------------------------------------------------|----------------------------------------------------------------------------------------------------|-------------------------------------------------------------------------------------|--------------------------------------------------------------------------------------|---------------------------------|
| Mensagens do evento<br>Fazer download dos tutoriais       | Revise e responda aos pré-requisitos. As pergur<br>exigir que o proprietário do evento revise e acei<br>participar do evento.                                                                                                    | ntas pré-requisitos devem ser respondidas<br>te suas respostas para você continuar cor                                                                                                    | para que você possa exibir o conteúdo o<br>n o evento. Se você recusar as condições | ou participar do evento. Alguns pré-requ<br>odos pré-requisitos, não poderá exibir c | uisitos podem<br>o conteúdo nem |
| <ul> <li>Lista de verificação</li> </ul>                  | Fazer download do conteúdo                                                                                                    | Revisar pré-requisitos                                                                                                    | Recusar-se a responder                                                              | Imprimir informações do eve                                                          | ento                            |
| 1. Revisar detalhes do<br>evento                          | Apresentação                                                                                                    | <ul> <li>Alternational Parks, and Parks of the Control of the Control of the</li></ul> |                                                                                     | (Secão 1 do 9) Avançar »                                                             |                                 |
| <ol> <li>Revisar e aceitar pré-<br/>requisitos</li> </ol> | Nome †                                                                                                    |                                                                                                    |                                                                                     | (Seçao 1 de o) Avançar 🛪                                                             |                                 |
| 3. Enviar resposta                                        | ▼ 1 Apresentação                                                                                                    |                                                                                                    |                                                                                     |                                                                                      | *                               |
| <ul> <li>Conteúdo do evento</li> </ul>                    |                                                                                                    |                                                                                                    |                                                                                     |                                                                                      |                                 |
| Todo o conteúdo                                           |                                                                                                    |                                                                                                    |                                                                                     |                                                                                      |                                 |
| 1 Apresentação<br>AGEAS                                   |                                                                                                    |                                                                                                    |                                                                                     |                                                                                      |                                 |
| ▼ Lista de verificação                                    | Os pré-requisitos devem ser preenchidos antes da p                                                                                                    | participação no evento.                                                                                                    |                                                                                     |                                                                                      |                                 |
| 1. Revisar detalhes do<br>evento                          |                                                                                                    |                                                                                                    |                                                                                     |                                                                                      |                                 |
| <ol> <li>Revisar e aceitar pré-<br/>requisitos</li> </ol> | Termos e Condições Gerais                                                                                                    |                                                                                                    |                                                                                     |                                                                                      |                                 |
| 3. Enviar resposta                                        | As presentes Condições Gerais aplicam-se a aquisições de<br>Hidroelétrica do Douro, Lda., sociedade comercial com t<br>Hidroelétrica de Picote, Barrocal do Douro, 5225-071 Picote,<br>persoa coletiva e de registo junto da Conservatória do Registo<br>social de C 50.000,00 ("EMGE Hidroelétricas do Douro"), soc<br>qualquer entidade terceira (o "Fornecedor") e regulam os di<br>Partes no âmbito da correspondente relação contratual.<br>1.2. As presentes Condições Gerais prevalecem sobre qua<br>disposições legais não imperativas. | bens e serviços efetuadas pela ENGIE<br>sede social sita no Aproveitamento<br>titular do número de identificação de<br>o Comercial 515982377, com o capital<br>idedade integrante do Grupo Engle, a<br>reitos e obrigações de cada uma das<br>aisquer usos, práticas comerciais ou                                                                                                    |                                                                                     |                                                                                      |                                 |
|                                                           | 1.3. O Fornecedor reconhece que as presentes Condições Ger<br>e que está integralmente vinculado às mesmas.                                                                                                    | rais são do seu perfeito conhecimento                                                                                                    |                                                                                     |                                                                                      |                                 |
|                                                           | 1.4. Qualquer derrogação ou alteração, total ou parcial, do dis<br>constar de documento escrito específico ou de condições par<br>quais deverão ser formalizados por escrito e assinados pelo<br>Partes; caso existam, esses documentos contratuais específi<br>Condições Gerais.                                                                                                    | posto nestas Condições Gerais deverá<br>triculares destas Condições Gerais, os<br>is representantes legais de ambas as<br>icos prevalecerão sobre as presentes                                                                                                    |                                                                                     |                                                                                      |                                 |
|                                                           |                                                                                                    |                                                                                                    |                                                                                     |                                                                                      | enc                             |

#### **1.Participar no RFP** 1.3. Selecionar itens para resposta

**4.** Após ler os Termos e Condições Gerais, deverá clicar em "**Aceito os termos deste contrato**" e carregar "**OK**"

**4.1** Aparecerá um separador a confirmar o envio, deve carregar "**OK**"

5. Irá ser automaticamente encaminhado para os "Lotes disponíveis para cotação" se for o caso de existirem itens.

**5.1** Deverá selecionar os itens que quer responder e carregar "**Confirmar lotes selecionados**".

**5.1.1** Os itens selecionados irão aparecer para cotação no Conteúdo do Evento.

|  | L., | LEGISLAÇÃO | APLICÁVEL | E FORO | COMPETENTE |
|--|-----|------------|-----------|--------|------------|
|--|-----|------------|-----------|--------|------------|

11.1 A relação entre as Partes, através da Plataforma, bem como os presentes Termos e Condições, serão regidos pela lei portuguesa e serão interpretados de acordo com a mesma.

11.2 Para todos os litígios emergente dos presentes termos legais e condições ou com eles relacionados serão dirimidos pelos tribunais portugueses com expressa renúncia a quaisquer outros.

11.3 Em caso de discrepância ou diferença na interpretação das versões em várias línguas da presente Informação Legal, a versão escrita na língua portuguesa prevalecerá.

Aceito os termos deste contrato.

Não aceito os termos deste contrato.

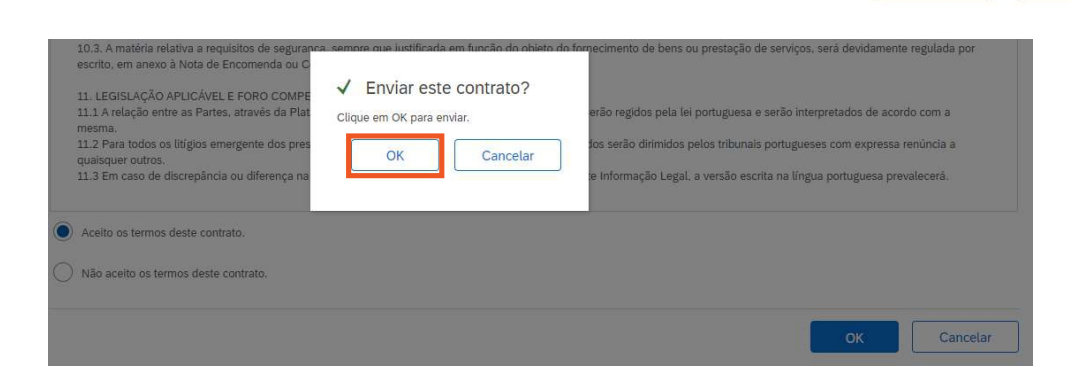

OK

Cancelar

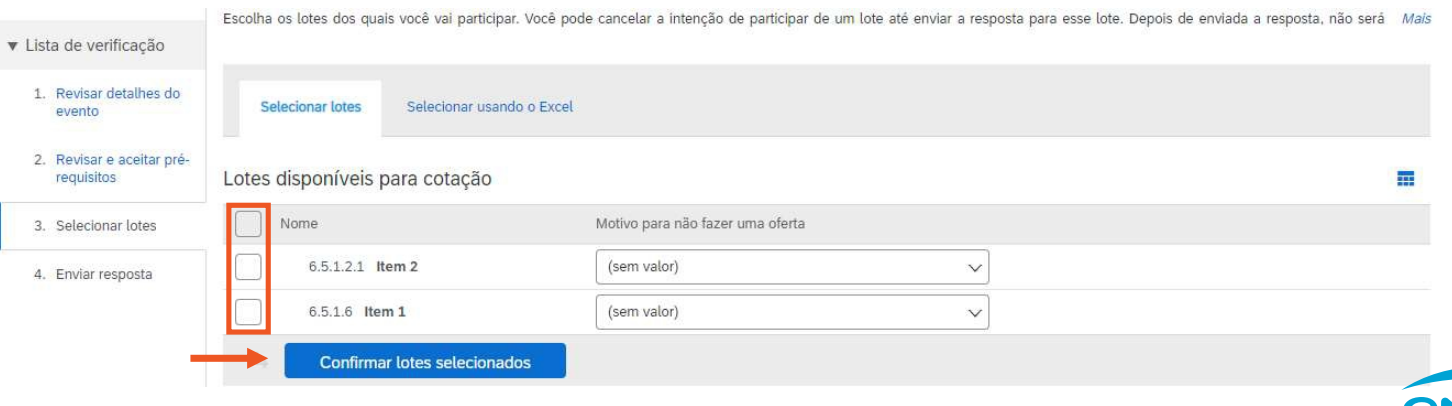

**6.** Pode ver o conteúdo de todo o evento que deverá ler e responder aos pedidos/requisitos.

**6.1** Os campos obrigatórios estão sinalizados com (\*)

**6.2** Do lado esquerdo onde diz "**Conteúdo do evento**", consegue aceder mais facilmente às diferentes seções que constituem o mesmo.

6.3 Para anexar arquivos, deverá carregar onde diz "\* Anexar arquivo". Irá aparecer uma janela para Adicionar o anexo em que deve carregar "Escolher arquivo" > Selecionar o arquivo que pretende e carregar "OK"

| Lista de verificação                                      | Nome 1                                                                                                    |                           |      |                 |  |
|-----------------------------------------------------------|----------------------------------------------------------------------------------------------------|---------------------------|------|-----------------|--|
| 1. Revisar detalhes do<br>evento                          | 6.1.3 Respostas <ul> <li>Responsabilidade</li> </ul>                                                                                        |                           |      |                 |  |
| <ol> <li>Revisar e aceitar pré-<br/>requisitos</li> </ol> | 6.1.4 Submissão da Proposta <ul> <li>Responsabilidade Concorrente</li> </ul>                                                                |                           |      |                 |  |
| 3. Selecionar lotes                                       | 6.2 Questões                                                                                                    | Mais                      | . +  |                 |  |
| 4. Enviar resposta                                        | 6.3 Validade                                                                                                    | Menos                     | -    |                 |  |
| 0.1.().                                                   | As propostas deverão ser válidas por um período de 90 dias após a data limite de apresentaçã                                                | o das me <mark>s</mark> r | mas. |                 |  |
| Conteudo do evento                                        | 6.4 Apresentação da Proposta                                                                                                    | Mais                      | . +  |                 |  |
| Todo o conteúdo                                           | ▼ 6.5 Estrutura da Proposta                                                                                                    | Mais                      | . +  |                 |  |
| Apresentação                                              | ▼ 6.5.1 Proposta Comercial                                                                                                    | Mais                      | . +  |                 |  |
|                                                           | 6.5.1.1 Informações gerais sobre a Entidade Concorrente, incluindo as Direções responsáveis pela prestação de serviços incluídos neste RFP; | _                         | +    | *Anexar arquivo |  |
| 2 Objetivos do RFP                                        | 6.5.1.2 Composição detalhada dos custos totais:                                                                                             |                           |      |                 |  |
| 3 Instruções aos<br>Conco                                 | 6.5.1.3 Plano de faturação                                                                                                    |                           | +    | *               |  |
|                                                           | 6.5.1.4 Condições de Pagamento                                                                                                    |                           | -    | *               |  |

#### Adicionar anexo

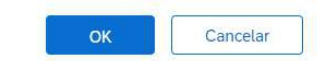

Insira o local de um arquivo a ser adicionado como um Anexo. Para procurar um arquivo específico, clique em Procurar.... Quando terminar, clique em OK para adicionar o anexo.

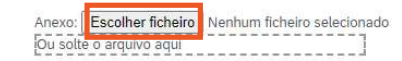

OK Cancelar

Teresa Lopes (Teresa\_Teste@score.pt) Teresa S M L AN01521528795-T

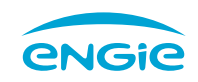

**6.4** Após todos os campos preenchidos, deverá carregar em **"Enviar resposta completa**"

**6.5** Vai aparecer a informação que a resposta foi enviada com sucesso e dar-lhe a hipótese de "**Revisar resposta**"

**6.6** Ao selecionar "**Revisar resposta**", o Ariba irá perguntar se tem a certeza que o quer fazer uma vez que já submeteu uma resposta ao evento. Deverá carregar "**OK**" ou "**Cancelar**" conforme o que pretende.

| 6.5.1.1 Informações gerais sobre a Entidade Concorrente, incluíndo as Direções responsáveis pela prestação de serviços incluídos neste RFP;                                                                                                    | * 🖾 teste.docx 🗸 Atualizar arquivo Excluir arquivo |
|----------------------------------------------------------------------------------------------------|----------------------------------------------------|
| 6.5.1.2 Composição detalhada dos custos totais:                                                                                                    |                                                    |
| 6.5.1.3 Plano de faturação                                                                                                    | *                                                  |
| 6.5.1.4 Condições de Pagamento                                                                                                    | * XZ                                               |
| 6.5.1.5 Outros termos e condições que possam ser consideradas relevantes para a prestação do serviço                                                                                                    | Anexar arquivo                                     |
| <ul> <li>6.5.2 Proposta Técnica</li> <li>O Concorrente deve apresentar uma proposta que disponibilize uma solução em conformidade com todos os requisitos expressos.</li> <li>O Concorrente não deve incluir na proposta técnica e seus anexos qualquer referência a aspetos financeiros/comerciais.</li> <li>O documento deve incluir: <ul> <li>Descrição detalhada do serviço</li> <li>Documentação técnica necessária à compreensão do proposto</li> <li>Modelo de organização</li> <li>Gestão dos serviços</li> </ul> </li> </ul> | * 🛱 teste.docx ∨ Atualizar arquivo Excluir arquivo |
| 3.6 Propostas não conformes                                                                                                    | Mais +                                             |
| viar resposta completa       Salvar rascunho       Compor mensagem         V       Sua resposta foi enviada. Obrigado por participar do evento.                                                                                                    | Importar do Excel                                  |
|                                                                                                    |                                                    |
|                                                                                                    | Revisar resposta                                   |
|                                                                                                    |                                                    |
|                                                                                                    |                                                    |
|                                                                                                    |                                                    |

Você já enviou uma resposta para este evento. Clique em OK se quiser revisá-la.

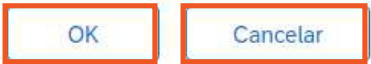

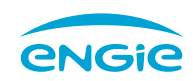

6.7 Em alguns casos poderá submeter uma proposta alternativa. Esta opção apenas está disponível após ter submetido a primeira proposta. Para submeter uma proposta alternativa clique em "Criar alternativa".

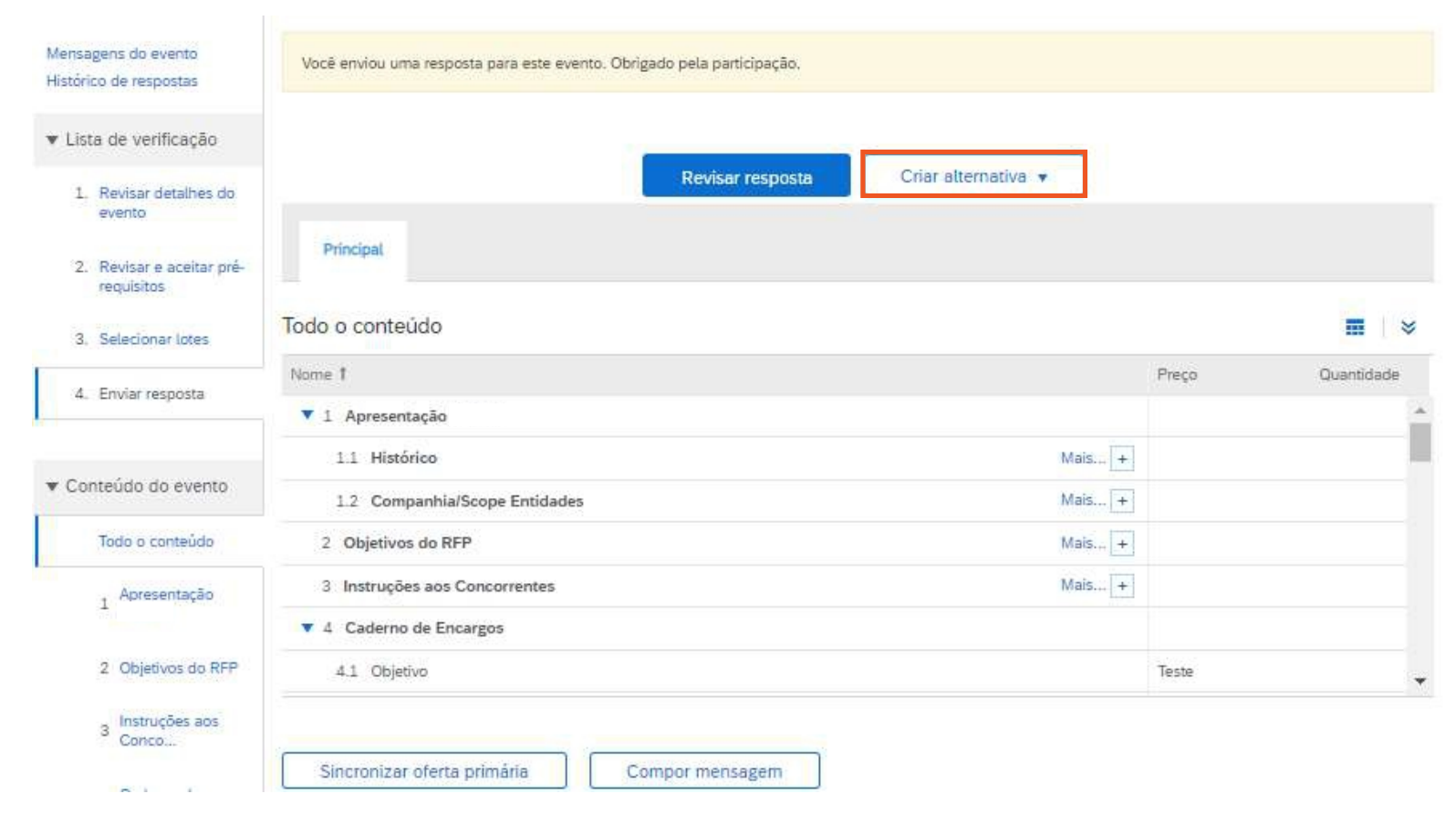

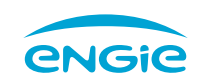

6.8 Clique em "Alternativa de preço"

**6.9** Atribua um nome à sua proposta alternativa

7.0 Selecione o item e clique em "OK"

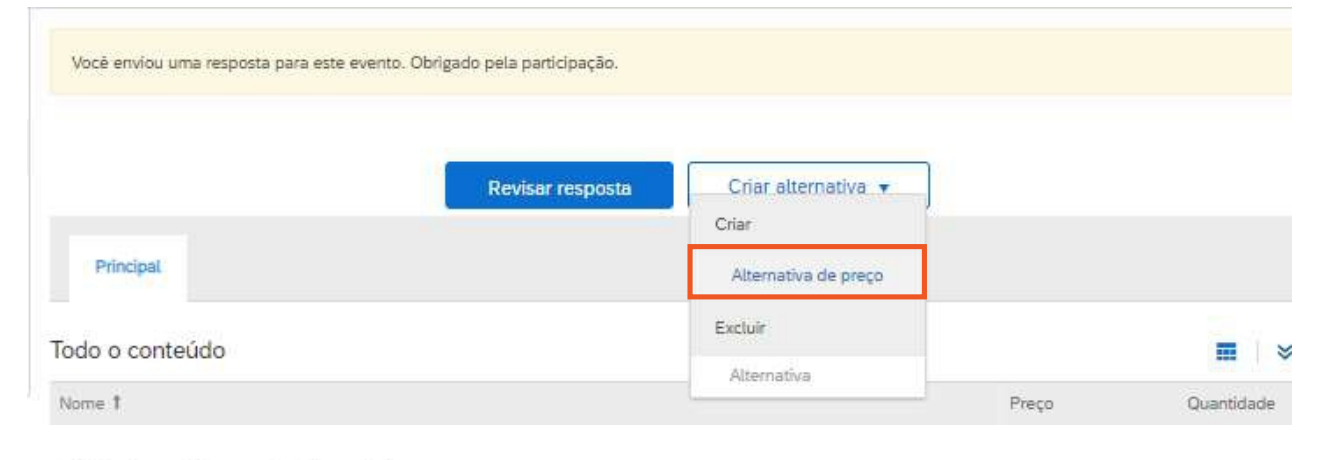

Selecionar itens da alternativa

Insira um nome para a resposta alternativa, selecione os itens que Mais

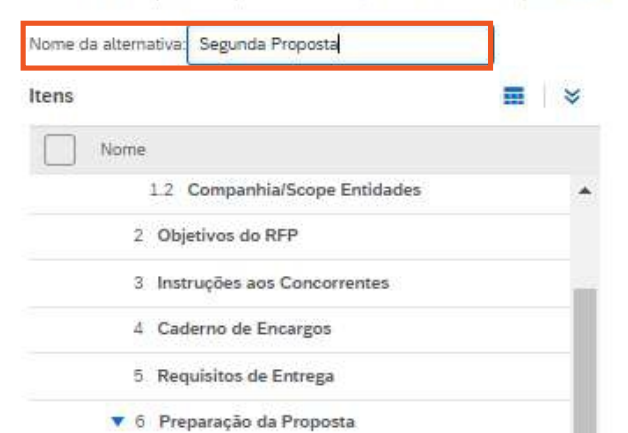

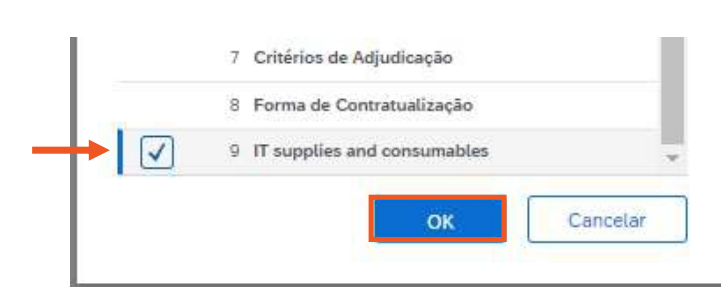

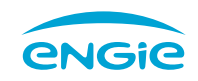

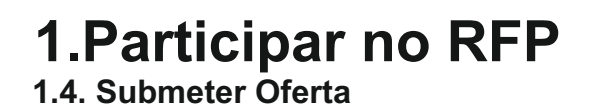

7.1 Edite o campo pretendido e depois clique em "Enviar resposta completa" para submeter a proposta alternativa

| Principal Segunda Proposta      | Criar alternativa 🔻 |                     |             |
|---------------------------------|---------------------|---------------------|-------------|
| lo o conteúdo                   |                     |                     |             |
| me 1                            |                     | Preço               | Quantidade  |
| 9 IT supplies and consumables   | Menos               | * €5.500,00 EUR     | 1 (unidade) |
| IT supplies and consumables     |                     |                     |             |
|                                 | Project Reason:     | New Need            |             |
|                                 | Requirement:        | Teste               |             |
|                                 | Requester:          | Fatima Tome         |             |
|                                 | Description:        | 800 - IT Consumable |             |
|                                 | Requirement Detail: | Teste               |             |
| (*) indica um campo obrigatório |                     |                     |             |

Importar do Excel

Compor mensagem

Salvar rascunho

Alternativa 🔻

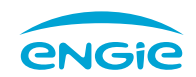

### **1.Participar no RFP** 1.5. Verificar Eventos/Consultas

8. Poderá aceder em qualquer altura, não só aos eventos que têm "Status: Aberto", como aos que estão em "Status: Seleção Pendente" ou "Status: Concluído" e verificar as suas ofertas e se as mesmas foram adjudicadas.

9. Para aceder aos Eventos, faça login em <u>supplier.ariba.com</u> e, após introduzir as suas credenciais, clique em "Ariba Network" e em seguida em "Ariba Proposals and Questionaire" no canto superior direito.

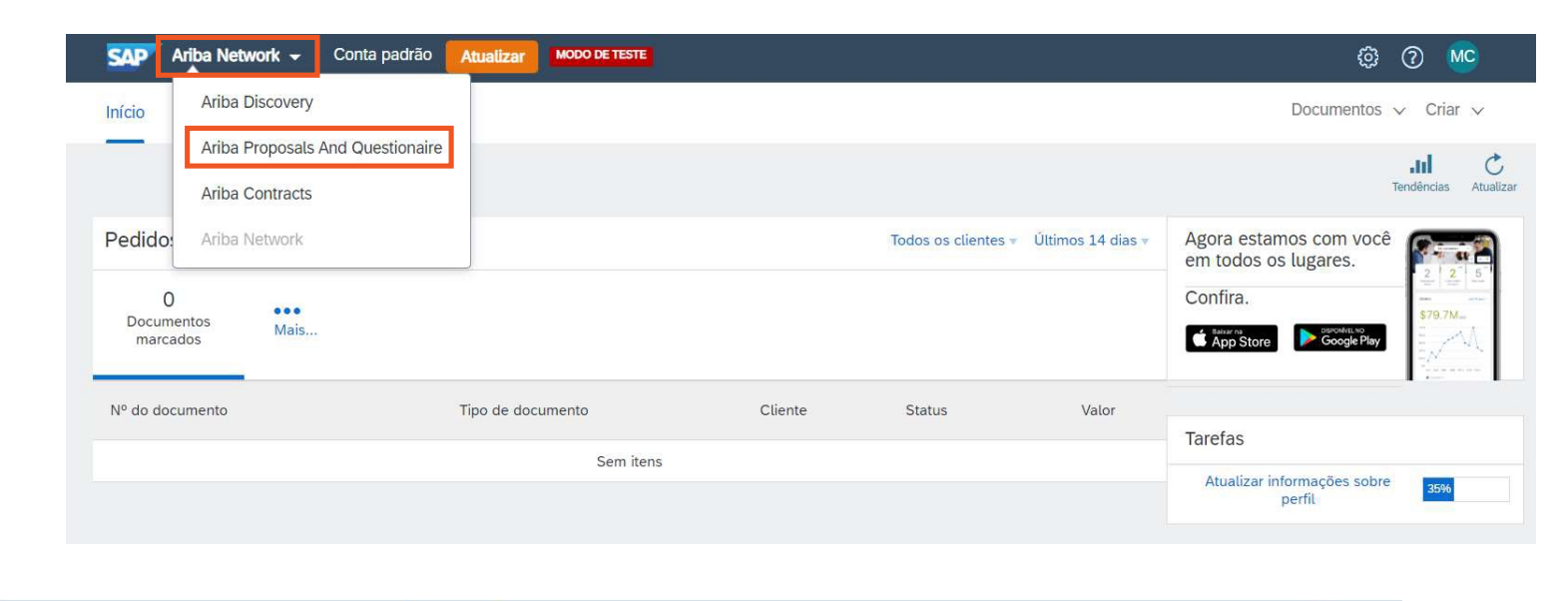

SAP Ariba Proposals and Questionaire - Conta padrão Atualizar MODO DE TESTE

#### 🕸 O 🔳

#### AGEAS - TEST

| Não há anúncios correspondentes. | Bem-vindo ao site do A<br>qualidade, serviço e cu | viba Spend Management. Este site auxilia<br>sto. Este site é administrado pela Ariba, Inc | na identificação dos melhores fornecedores<br>c. com o objetivo de garantir a maior integri | líderes de mercado em<br>dade de mercado. |   |
|----------------------------------|---------------------------------------------------|-------------------------------------------------------------------------------------------|---------------------------------------------------------------------------------------------|-------------------------------------------|---|
|                                  | Eventos                                           |                                                                                           |                                                                                             |                                           | ^ |
|                                  | Título                                            | Código                                                                                    | Hora de término 🗍                                                                           | Tipo de evento                            |   |
|                                  | ▼ Status: Aberto (1)                              |                                                                                           |                                                                                             |                                           | - |
|                                  | teste Y                                           | Doc444859450                                                                              | 1/7/2020 16:14                                                                              | RFP                                       |   |
|                                  | ▼ Status: Concluído (1                            | 4)                                                                                        |                                                                                             |                                           |   |
|                                  | Teste Y                                           | Doc436675257                                                                              | 17/6/2020 15:47                                                                             | Concorrência                              |   |
|                                  | Teste X                                           | Doc435755337                                                                              | 16/6/2020 16:13                                                                             | RFP                                       |   |
|                                  | Teste 1                                           | Doc436479847                                                                              | 16/6/2020 12:30                                                                             | RFP                                       |   |

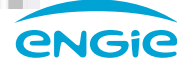

# OBRIGADO

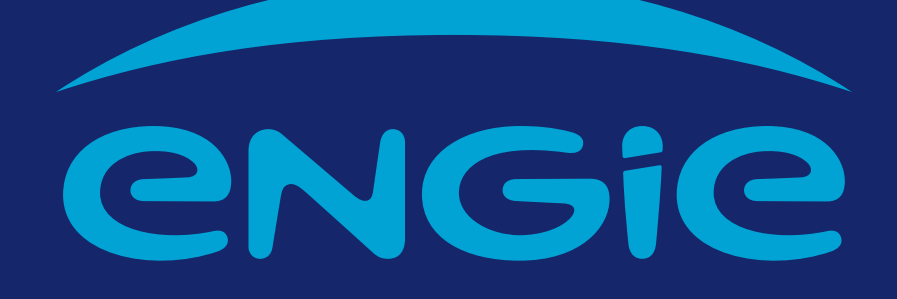

ENGIE DOURO • Procurement Department • 2022 • Version 1.0